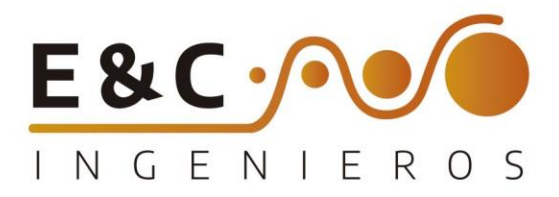

## BOGOTA D.C., 04 de noviembre 2023

Señores

Ministerio de Educación Nacional – MEN ATN. Ing. Walter Garzón Hurtado Supervisor de Contrato

## Asunto: Entrega Licenciamiento Según Orden de Compra 116812

Conforme a lo establecido en la orden de compra 116812 cuya justificación es "ADQUISICIÓN DE SOPORTE Y ACTUALIZACIÓN DEL LICENCIAMIENTO ANTIVIRUS BITDEFENDER DEL MINISTERIO DE EDUCACIÓN NACIONAL", nos permitimos proporcionar el detalle del licenciamiento.

|   |   |   |   |   |   |   |   |   |              |                 |               |                  |                  |            |           |           | 12              | -            | 10      | Call: |     |     |    |   |   |   |   |   |   |
|---|---|---|---|---|---|---|---|---|--------------|-----------------|---------------|------------------|------------------|------------|-----------|-----------|-----------------|--------------|---------|-------|-----|-----|----|---|---|---|---|---|---|
|   |   |   |   |   |   |   |   |   | B            | litdefe         | ender         | Partne<br>Netwo  | r Advantag<br>rk | e          |           |           | 4               | a series     | 249     |       |     |     |    |   |   |   |   |   |   |
|   |   |   |   |   |   |   |   |   | L            | icense          | e Cert        | ificate          |                  |            |           |           | 1               | 23           | -       | 0     | 1   |     |    |   |   |   |   |   |   |
|   |   |   |   |   |   |   |   |   |              |                 |               |                  |                  |            |           |           | 100             | N            |         |       | éĥ. |     |    |   |   |   |   |   |   |
|   |   |   |   |   |   |   |   |   | Order        | Numb            | er: Ord       | der-110          | 4146             |            | Da        | ate: No   | v 3, 20         | 023 04:0     | 07 PM   |       |     |     |    |   |   |   |   |   |   |
|   |   |   |   |   |   |   |   |   |              |                 |               |                  |                  |            |           |           |                 |              |         |       |     |     |    |   |   |   |   |   |   |
|   |   |   |   |   |   |   |   |   | End          | User            | Detai         | Is               |                  |            | R         | eselle    | er Det          | ails         |         |       |     |     |    |   |   |   |   |   |   |
|   |   |   |   |   |   |   |   |   | Comp<br>EDUC | any Na<br>ACIÓN | ame: M<br>NAC | IINISTE<br>IONAL | ERIO D           | E          | Na        | ame: E    | YC IN           | GENIEF       | ROS SA  | AS    |     |     |    |   |   |   |   |   |   |
|   |   |   |   |   |   |   |   |   |              |                 |               |                  |                  |            |           |           |                 |              |         |       |     |     |    |   |   |   |   |   |   |
|   |   | • | • |   |   | ٠ | • |   | Conta        | ct Pers         | son: Ca       | arlos G          | uzman            |            | E-<br>lic | -mail A   | ddress<br>es@ev | :<br>/cingen | ieros.c | om    |     |     | •  | 0 |   |   | • |   | • |
| • |   |   |   | • | • | 0 |   |   | E-mai        | Addre           | 255           |                  |                  |            | Te        | elephor   | ne No:          | 703222       | 25      |       |     |     | •  | • | • | • |   |   |   |
| ٠ |   |   | ٠ | ٠ |   |   | ٠ |   | contra       | tacion          | @mine         | ducaci           | ion.gov          | <u>.co</u> |           | otophot   | 10 110.         | . oozzz      |         |       |     |     | ٠  |   | • | ٠ | • | ٠ | ٠ |
| • | • | • | • |   |   | • |   |   | Posta        | Addre           | ss: Ca        | alle 43          | No. 57           | - 14       | Zi        | pcode/    | Regior          | n:           |         |       |     |     | •  | • | • | • |   |   |   |
| ٠ | ٠ |   |   | ٠ | • | 0 | • |   | Telepl       | none N          | lo: 222       | 4953             |                  |            |           |           |                 |              |         |       |     | £.  | 0  | • | 0 |   | ٠ | • |   |
| • | ٠ | ٠ | ٠ | ٠ |   | ٠ | • |   |              |                 |               |                  |                  |            |           |           |                 |              |         |       |     | 1   | ۰  | ٠ | 0 | ٠ | ٠ | ٠ | ٠ |
| • | ٠ |   |   |   |   |   |   |   |              |                 |               |                  |                  |            |           |           |                 |              |         |       |     |     |    | • | • |   | ٠ | • | ٠ |
|   |   | • | • |   |   |   |   |   | Soluti       | on / SK         | (U: Bit       | defend           | er Grav          | vityZon    | e Secu    | urity for | Serve           | rs           |         |       |     | í.  | •  |   |   |   |   | • |   |
|   |   | • |   | • |   |   |   |   | Protec       | ted             |               |                  | Pur<br>202       | rchase     | Date: I   | Nov 3,    | Ì               | /alidity     | Period  | : 36  |     | í., | •  |   |   |   | ٠ | ٠ |   |
| ٠ |   | • |   |   |   | • | • |   | Device       | əs Nurr         | nber 5        | 00               | 202              |            |           |           |                 | 10505        |         |       |     | ł.  | •  | ٠ | • | ٠ | ٠ | • | • |
| • |   | • | • |   | • | • | ٠ |   | Licens       | e Key           | (s): QV       | V8E36            | M3YJ9            | т          |           |           |                 |              |         |       |     | ł.  | •  | • | • | ٠ | • | • | • |
|   |   |   |   |   |   |   |   |   | Expira       | tion D          | ate: No       | ov 3, 20         | 023              |            |           |           |                 |              |         |       |     |     |    |   |   |   |   |   |   |
|   |   |   |   |   |   |   |   | _ | Total        | Device          | s: 500        | _                | _                | _          |           | _         | _               | _            | _       | _     | _   | 1   | ÷. |   |   |   |   |   |   |
|   | - | - | - | - | - | - | - | - | -            | -               | -             | -                | -                |            | -         |           | -               |              | -       | -     |     | -   | -  | - | - | 7 | - | - | - |
| ٠ | • | ٠ | • | ٠ | • | ۰ | ۰ | • | •            | ٠               | •             | •                | •                | •          | ٠         | •         | ٠               | •            | ۰       | •     | ٠   |     | ۰  | • | ۰ | • | ۰ | • | • |
|   |   | • |   |   |   |   |   |   |              | •               |               | ٠                |                  | •          | ٠         | •         |                 |              | ٠       | •     |     |     | ٠  | • | • | • |   |   |   |

🖂 comercial@eycingenieros.com

www.eycingenieros.com.co

(571) 9178484

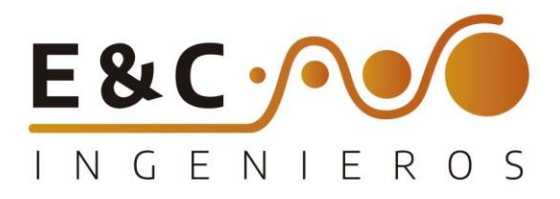

| License Certificate Order Number: 1104146 Date (yyyymm-dd): 2023-11-03 End User Details End User Details Company Name: MINISTERIO DE EDUCACION Company Name: MINISTERIO DE EDUCACION Company Name: Carlos Giurman                                                                                                    |
|----------------------------------------------------------------------------------------------------|
| Order Number: 1104146         Date (yyy-rm-dd): 2023-11-03           End User Details         Resetter Details           Company Name: NACIONAL         Name: E&C INGENIEROS SAS           Contract derson: Carlos Gizman         E-mail Address: asesoroomercial2@eycingenieros.                                     |
| End User Details  End User Details  Company Name: NACIONAL  Contact person: Carlos Gurman                                                                                                    |
| MINISTERIO DE EDUCACION Name: E&C INGENIEROS SAS<br>Company Name: NACIONAL<br>Contact person: Cartes Gurman Exc. Ingenieros.                                                                                                    |
|                                                                                                    |
| E-mail Address: ADMINSCHOOLAGREEMENT@MINEDUCACION.GOV.CQddress: 000                                                                                                    |
| CL. 43 # 57 - 14 CAN, BOGOTA,<br>Address: zipcode 0000 Contact Person: JULIANA GUZMAN                                                                                                    |
| Telephone No: 57-1 2222800 Distributor Code: P-00004815                                                                                                    |
| Solution / SRU         Bitdefender GravityZone Security for Servers           Protected Devices /<br>Devices Number         500         Purchase Date (yyy-mm.dg);         2023-11-03         Validity Period;         36 months           License Key(s);         OWBE36M3Y.J9T          36 months         36 months |
| Total devices 500                                                                                                    |
| Solution / SKU, Bitdefender GravityZone Business Security Enterprise (Ultra)                                                                                                    |
| Protected Devices / 1400 Purchase Date (yyy-mm-dd): 2023-11-03 Validity Period: 36 months                                                                                                    |
|                                                                                                    |
| Lionne Key(s): LASRP-V2GJFAC                                                                                                    |

|   |   |   |   |   | Parc  | a dai | r cu   | mpli  | mien   | ito a | l nu        | mer   | al 2  | de l   | a O   | C 11  | 6812   | 2 so   | port     | e té | cnic  | o re   | acti  | vo 1 | 00  |   |   |   |
|---|---|---|---|---|-------|-------|--------|-------|--------|-------|-------------|-------|-------|--------|-------|-------|--------|--------|----------|------|-------|--------|-------|------|-----|---|---|---|
|   |   |   |   |   | horc  | is po | or 3 d | años  | . EYC  |       | GENI        | IERO  | S S.A | A.S se | e co  | mpi   | ome    | ete d  | Da ba    | ner  | a su  | disp   | oosic | ción | un  |   |   |   |
|   |   |   |   |   | equi  | ino   | de     | sop   | orte   | téc   | nico        | alt   | ame   | ente   | cai   | oaci  | itada  | v r    | dist     | onil | ble   | narc   | n al  | bord | lar |   |   |   |
|   |   |   |   |   | cual  | Iduie | erinc  | rider | ncia   |       | nueri       | imie  | nto   | nue    |       | da si | irair  | dura   | ante     | eln  | eríod |        | stah  |      |     |   |   |   |
|   |   |   |   |   | en l  |       | rder   |       |        | mpr   | າຍຍາ<br>ຕ F | stas  | 100   | ) ho   | ras   | de    | sona   | orte   | téc      | nico | rec   | nctiv  |       | star | án  |   |   |   |
|   |   |   |   |   | disp  | onib  |        | narc  | n ate  | ande  | a. L        | is ne |       |        |       | teor  |        |        | de<br>de |      | ner   |        | nord  | una  |     |   |   |   |
|   |   |   |   |   | ofici | onte  |        | puic  |        | •     | . 50        | 0.0   |       |        |       |       | 000    | ,<br>, | 5 GC     | •    |       | -<br>- | ,pon  | 0110 | •   |   |   |   |
| • |   |   |   |   | enci  | •     |        |       |        | •     |             |       |       |        |       |       |        |        |          |      |       |        | •     | •    |     | • |   |   |
|   |   |   |   |   | Dico  | onor  | mar    | do    |        |       | 20          | do    | prof  | ocior  |       |       | rtific | ada    |          |      |       | nca    | raar  | án   |     |   |   |   |
|   |   |   |   |   | Disp  | oner  | nos    | ue    |        | equi  | po          | ue    | pron  | esioi  | iule: |       |        | .uuc   | s q      |      | e e   | ncu    | Igui  |      | Je  |   |   |   |
|   |   |   |   |   | ater  | nder  | TOO    | asia  | s soii | CITUC | des c       | aura  | ntei  | a eje  | ecua  | cion  | aeı    | aO     | raer     | ae   | Con   | npra   | 116   | 812. |     |   |   |   |
|   |   |   |   |   |       |       |        |       |        |       |             |       |       |        |       |       |        |        |          |      |       |        |       |      |     |   |   |   |
| • | • |   | • | • |       | •     | •      |       | •      | •     | •           | 0     | •     | •      | •     | •     | •      |        |          |      | •     | •      | *     | •    | •   | • | • |   |
| • | ٠ | • |   | • | 0     | •     |        | ٠     | •      | •     | •           | •     |       | ٠      | •     | •     | •      | •      | •        | •    | •     | •      | •     | •    | •   | • | • | • |
| ٠ | • | • | • | ٠ |       | •     | •      | •     | •      | ٠     | •           | •     | •     | •      | •     | •     | •      | •      | •        | ٠    | •     | •      | •     | •    | •   | • | • | ٠ |
| • | • | • | • | ٠ | ٠     | •     | •      | •     |        | •     | •           | •     |       | •      | •     | •     | •      | •      | •        |      | •     | •      | •     | •    | •   | • | ٠ | ٠ |
| • | • | • | • | • | •     | •     | •      | •     | •      | •     | •           | •     | •     | •      | •     | •     | •      | •      | •        | •    | •     |        | •     | •    | •   | • | • | • |
| • | • | • | • | • | •     | •     | •      | •     | •      | •     | •           | •     | •     | •      | •     | •     | •      | •      | •        | •    | •     | •      | •     | •    | •   | • | • | • |
|   |   |   | • |   |       |       |        |       |        |       |             |       |       |        |       |       |        |        |          |      |       | •      |       |      |     |   |   |   |
|   |   | • |   |   |       | •     |        |       |        |       | •           |       |       | •      | •     |       | •      | •      |          |      | •     |        | •     |      | •   | • |   |   |
|   |   |   |   |   | •     | •     | •      |       | •      |       | •           | •     | •     |        | •     |       |        |        |          |      | •     | •      | •     | •    |     | • |   |   |
|   |   |   |   |   |       |       |        |       |        |       | •           |       | •     |        |       |       |        |        |          |      |       |        | •     |      |     |   |   |   |
|   |   |   |   |   |       |       |        |       |        |       |             |       |       |        |       |       |        |        |          |      |       |        |       |      |     |   |   |   |

🖂 comercial@eycingenieros.com

www.eycingenieros.com.co

6 (571) 9178484

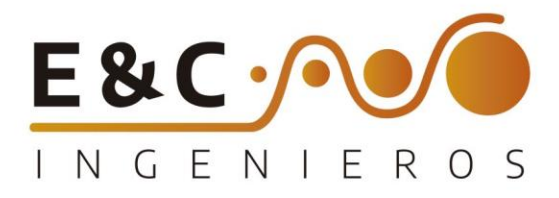

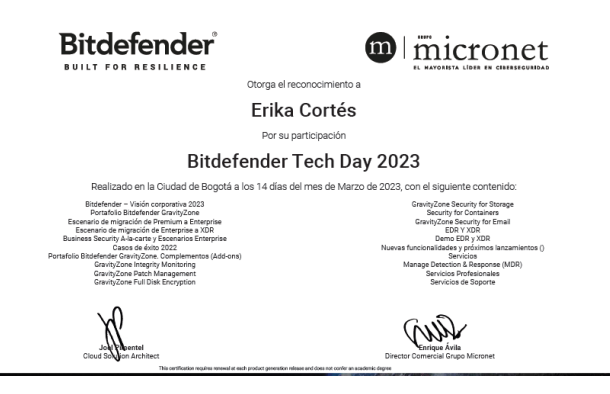

LQUIN LEONARDO PEREZ CRUZ REPRESENTANTE LEGAL E&C INGENIEROS

|   |   | • | • |   |   | • | • | • | • | • | • |   |   |   |   | • |   |   | • | 0 | •  | • |    | • | 0 |   |   |   |   |
|---|---|---|---|---|---|---|---|---|---|---|---|---|---|---|---|---|---|---|---|---|----|---|----|---|---|---|---|---|---|
|   |   |   |   | • |   |   | • | • | • | 0 | 0 | ٠ |   |   |   |   |   | • | • | • | •  | • |    | • | • | • | • |   |   |
|   | • |   |   |   |   |   | • | • | • | • | • |   | • | • | • |   |   | • |   | • | •  |   |    |   | • | • | • |   | • |
|   |   |   |   |   |   |   |   |   | • |   |   | • | • |   |   |   |   |   |   |   |    |   |    | • |   |   |   |   |   |
|   |   |   |   |   | • | • | • | • | • | • | • | • | • |   |   |   |   |   |   | • |    |   | •  |   |   |   |   | • |   |
|   |   |   | ٠ | • |   |   | • | • | • | • | • |   |   | • | • |   |   |   |   |   | •  | • | •  | • | • | • |   |   |   |
|   |   | • |   |   | • |   |   | • | • |   | • | • |   |   | • |   | • |   |   | • | •  | • |    | • | • | • | • | • | • |
|   |   |   |   |   |   |   |   |   |   |   |   |   |   |   |   |   |   |   |   |   |    |   |    |   |   |   |   |   |   |
|   |   |   |   |   |   |   |   |   |   |   |   |   |   |   |   |   |   |   |   |   |    | • |    |   |   |   |   |   |   |
|   |   |   |   |   |   |   |   |   |   |   |   |   | • |   |   |   |   |   |   | • |    | • |    |   |   |   |   |   |   |
|   |   |   |   |   |   |   |   |   |   |   |   |   |   |   |   |   |   |   |   |   |    |   |    |   |   |   |   |   |   |
|   |   |   |   |   |   |   |   |   |   |   |   |   |   |   |   |   |   |   |   |   |    |   |    |   |   |   |   |   |   |
|   |   |   |   |   |   |   |   |   |   |   |   |   |   |   |   |   |   |   |   |   | ÷. |   | ÷. |   |   |   |   |   |   |
|   |   |   |   |   | - |   |   |   |   |   |   |   |   |   |   |   |   |   |   |   |    |   |    |   |   | - |   |   |   |
|   | - |   |   |   |   |   |   |   |   |   |   |   |   |   |   |   |   |   |   |   |    |   |    | - |   |   |   |   |   |
| • | • | • |   |   |   |   |   |   |   | • |   | • | • | • | • | • |   |   | • | • | •  |   | •  | • | • | • |   | • | • |

🖂 comercial@eycingenieros.com

www.eycingenieros.com.co

(571) 9178484

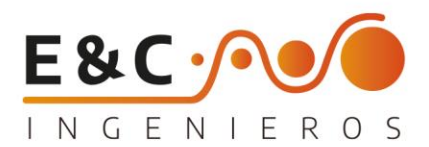

Yo, Elquin Leonardo Perez identificado con C.C No. 80.059.204 expedida en Bogotá, en mi calidad de Representante Legal de E&C INGENIEROS suscribo el presente Compromiso para salvaguardar la confidencialidad de la información que el Ministerio de educación entregue a E&C INGENIEROS y proteger los datos confidenciales de terceros, teniendo en cuenta los siguientes parámetros:

1. Utilizar la información reservada a que tenga acceso, en forma exclusiva para los fines establecidos.

2. Conservar la información bajo las condiciones de seguridad necesarias para impedir su adulteración, pérdida, consulta, uso o acceso no autorizado o fraudulento.

4. Guardar confidencialidad respecto del tratamiento de los datos personales sensibles.

5. Abstenerme de circular información que esté siendo controvertida por el titular de los datos personales y cuyo bloqueo haya sido ordenado por la Superintendencia de Industria y Comercio.

7. Informar de forma inmediata al supervisor de contrato, cuando se presenten violaciones a los códigos de seguridad y existan riesgos en la administración de la información de los titulares.

8. Cumplir las instrucciones y requerimientos que imparta el Ministerio de Educación Nacional sobre la protección de datos personales.

Entiendo que si incumplo a algunos de los anteriores deberes, el Ministerio de Educación Nacional podrá remitir la actuación respectiva a la Procuraduría General de la Nación para que adelante la investigación correspondiente.

Dado en Bogotá D.C, a los 06 dias del mes de noviembre de 2023

|   | •   | ٠     | ٠    | ٠    | •    |      |              | ٠    |      | ۰  | ۰ | • | ٠ | .0  |     | •    |     | ٠  | • |   |
|---|-----|-------|------|------|------|------|--------------|------|------|----|---|---|---|-----|-----|------|-----|----|---|---|
|   |     |       |      |      |      |      |              |      |      |    |   |   |   |     | 2   |      |     |    |   |   |
|   | ٠   | •     | •    | ٠    | •    | •    |              | ٠    | •    |    |   | • |   | • / | A   |      | /   | T  |   |   |
|   |     |       |      |      |      |      |              |      |      |    |   |   |   | G   | hn. | ~ ^  | 14  | 11 | 6 |   |
|   | ٠   | ٠     | Ele  | quin | Leo  | onar | do F         | Pere | z 🖕  | ٠  |   | • |   | g   | 1   | · ,  | 10  | °  | 3 | ٠ |
| • | ٠   | •     | •    | •    | No   | mbi  | e            | ٠    | ٠    | ٠  | ٠ | • | • | /•  | ۰   | =i/m | a 🏑 |    | • | ٠ |
| • | Ced | ula d | de C | iuda | adan | ía N | <b>lo.</b> 8 | 0.05 | 9.20 | )4 |   |   |   |     |     |      | •   |    |   | • |
| • | ٠   | ۰     | ٠    | ۰    | ٠    | ٠    | ٠            | ٠    | ٠    |    | ٠ | ٠ |   | •   | ٠   | ٠    | ٠   | ٠  | ٠ | • |
| ٠ | ٠   | ٠     |      | ٠    | ٠    |      | ٠            | ٠    | •    | ٠  | ٠ | ٠ | ٠ | ٠   | •   | ٠    | ٠   | ٠  |   | ٠ |
|   |     |       |      |      |      |      |              |      |      |    |   |   |   |     |     |      |     |    |   |   |

∞ comercial@eycingenieros.com
 ⊕ www.eycingenieros.com.co
 ⊗ (601) 4 824681
 Carrera 74 A # 52 A - 70

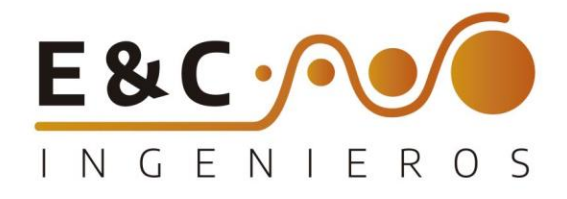

## MANUAL DE USUARIO GLPI

## EYC INGENIEROS

|   | • | • | • | • |   |   | ۰ | • | • | • | • | • |   | • | • | • | •  | •  | •  | •            | •  | •  | •    | •  | 0  | ٠        | • | ٠ | • | ٠ |
|---|---|---|---|---|---|---|---|---|---|---|---|---|---|---|---|---|----|----|----|--------------|----|----|------|----|----|----------|---|---|---|---|
|   |   |   |   |   | • | 0 |   | 0 | • | • | 0 | ۰ | ٥ |   | • |   | •  |    |    | 0            | •  | 0  | •    |    | 0  |          | 0 | • |   |   |
| • | • | • | • | • | • |   | ٠ | • | ٠ | • | ٠ | • | ٠ | ۰ | • | ٠ | •  | ٠  | •  | •            | •  | ٠  | ٠    | •  |    | •        | ٠ | • | ٠ | ٠ |
| 0 | • | • | • |   |   | • | • | • | ٠ | • | ٠ | • | • | • | • | • | •  | ٠  | •  | ٠            |    | ٠  | ٠    | •  | •  | ٠        | • |   | • | ٠ |
| 9 | • | • |   |   | • |   | • |   | • | • | ۰ | 0 | ۰ | • |   |   |    |    | •  | 0            | •  | •  | 0    | •  | 0  | •        | • | • |   |   |
| 9 | • | • | • | • | • | 0 | • | • | ۰ | • | ٠ | • | 0 | • | • | ( | )( | ١T | IP | $\mathbb{R}$ | Fι | de | י ונ | 20 | 27 | <b>\</b> | • | • | • | • |
| • | • | • | • | 0 | • | • |   | 0 | • | • | • | • | • |   | ٠ |   |    |    |    |              | •  |    |      | 20 | 4  | ۲        | • | ٠ | • | ۰ |
| • | ٠ | ٠ | • | • | ٠ |   | • | • | • |   | ٠ | • | ٠ | • | • | • | ٠  | ٠  | •  | •            | ٠  | •  | ٠    | •  |    | ٠        | • | ٠ | • | ٠ |
| 0 | ٠ | • | ٠ |   | • | • | ٠ | • | ٠ | • | ٠ | ٠ | ٠ |   | • | ٠ | ٠  | ٠  | ٠  | •            | ٠  | •  | •    | •  | ٠  | ٠        | ٠ | ٠ | • | ٠ |
|   | • | • | • | • | • | • | • | • | • | • | ٠ | • | • | • | • | • | •  | •  | •  | •            | •  | •  | •    | •  | •  | •        | • | ٠ | • | • |
| • | • | • | • | • | • | • | • | ٠ | • | ٠ | • | ٠ | ۰ | • | • | • | ٠  | •  | ٠  | •            | •  | •  | ٠    | •  | ٠  | •        | • | ٠ | • | • |
| • | • | • | • | • | • | • | • | • | • | • | • | • | ٠ | • | • | • |    | ٠  | •  | •            | •  | •  | ٠    | •  | •  | •        | • | ٠ | • | ٠ |
| • | • | • | ٠ | ٠ | ٠ | ٠ | ٠ | • | ٠ | • | ٠ | ٠ | ٠ | ٠ | ٠ | • | ٠  | ٠  | •  | ٠            | ٠  | •  | •    | ٠  | •  | ٠        | ٠ | ٠ | ٠ | ٠ |
|   | • | • | • | • | • | • | • | • | • | • | • |   | • | • | • | • | ٠  | •  | •  | •            | •  | •  | •    | •  | •  | •        | • | • | • | ٠ |
| 9 | • | • | • |   | • | • | • | • |   | • | ٠ |   | ٠ |   | • | • | •  | •  |    | ٠            | •  | •  | •    | •  | •  | •        | • | • | • | ٠ |
|   |   |   |   |   |   |   |   |   |   |   |   |   |   |   |   |   |    |    |    |              |    |    |      |    |    |          |   |   |   |   |

🖂 comercial@eycingenieros.com

 $\bigoplus$  www.eycingenieros.com.co

(571) 9178484

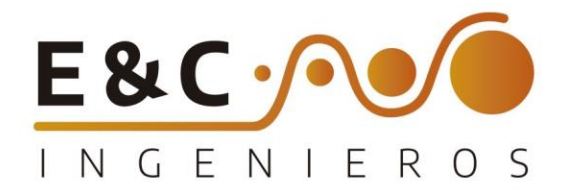

A continuación, se presenta una guía paso a paso sobre cómo crear un ticket en GLPI.

Paso 1: Inicio de Sesión

• Abrir navegador Web y acceder a la URL de GLPI:

https://glpi.eycingenieros.com

|   |   |   |   |     |            |               |          |               |                    |         |             |               |          |               |        |         |       |       |              |    | ~   |       |      |    |   |   |   |   |
|---|---|---|---|-----|------------|---------------|----------|---------------|--------------------|---------|-------------|---------------|----------|---------------|--------|---------|-------|-------|--------------|----|-----|-------|------|----|---|---|---|---|
|   |   |   |   |     | e          | Autenticación | i - GDPI | × 1           |                    |         |             |               |          |               |        |         |       |       |              |    |     |       |      |    |   |   |   |   |
|   |   |   |   |     | +          | → C           | glpLeyc  | ingenieros.co | n<br>ful I Employa | Sanidad | Militar = 7 | bttp://ch     | i onenzi | SIPMOV        |        | meDrive |       | er    | 5 <b>7</b> 2 |    | :   |       |      |    |   |   |   |   |
|   |   |   |   |     |            |               |          |               |                    |         |             | G             |          | DI            |        |         |       |       |              |    |     |       |      |    |   |   |   |   |
|   |   |   |   |     |            |               |          |               |                    |         |             | Y             | : L I    | -1            |        |         |       |       |              |    |     |       |      |    |   |   |   |   |
|   |   |   |   |     |            |               |          |               |                    |         | I           | nicia ses     | ión con  | tu cuenta     | a      |         |       |       |              |    |     |       |      |    |   |   |   |   |
|   |   |   |   |     |            |               |          |               |                    |         | Usuario     | 0             |          |               |        |         |       |       |              |    |     |       |      |    |   |   |   |   |
|   |   |   |   |     |            |               |          |               |                    |         | Contra      | seña          | SON      | vidó su contr | aseña? |         |       |       |              |    |     |       |      |    |   |   |   |   |
|   |   |   |   |     |            |               |          |               |                    |         |             |               |          |               |        |         |       |       |              |    |     |       |      |    |   |   |   |   |
|   |   |   |   |     |            |               |          |               |                    |         | Origen      | del inicio de | sesión   |               |        |         |       |       |              |    |     |       |      |    |   |   |   |   |
|   |   |   |   |     |            |               |          |               |                    |         |             |               |          |               |        |         |       |       |              |    |     |       |      |    |   |   |   |   |
|   |   |   |   |     |            |               |          |               |                    |         |             |               |          |               |        |         |       |       |              |    |     |       |      |    |   |   |   |   |
|   |   |   | • | In  | gres       | ar n          | om       | bre           | de ı               | Jsua    | rio y       |               | ntra     | seño          | a en   | los     | cam   | npos  |              |    |     |       |      |    |   |   |   |   |
|   |   |   |   | • C | orre       | sno           | ndie     | ente          | s                  |         | •           |               |          |               |        |         |       | •     |              |    |     |       |      |    |   |   |   |   |
| • | • | • |   | •   | 0110       | 0             | •        | •             | •                  | ٠       |             | •             |          | •             | ٠      |         |       | ٠     | •            | •  | •   | ٠     | 0    | ٠  |   |   |   | • |
|   |   |   |   |     | ٠          |               |          |               |                    | orto    | <b>.</b>    |               |          |               |        |         |       |       | •            | 0  | •   | ٠     | •    |    | • |   |   |   |
| • |   |   | • |     | <u>، ۲</u> | 05            | uui      | 10. :         | sop                | one     | .me         | ;[]           |          | •             |        | •       | •     |       | •            |    | •   |       | •    |    | • |   |   |   |
|   |   |   |   |     | <b>2</b> . | C             | ontr     | ase           | ña:                | Inic    | io2(        | )23%          | 6\$      |               |        |         |       |       |              |    |     |       |      |    |   |   |   |   |
|   |   |   |   | •   | <b>3</b> . | Re            | cor      | dar           | eleg               | gir er  | n (O        | rige          | n de     | e inic        | cio d  | de s    | esiór | n)_bo | ase          | de | dat | os ir | nter | na |   | • |   |   |
| • |   | • |   | •   |            | de            | G        | LPI           | •                  | •       | 0           |               |          |               |        |         |       | •     | •            | •  | •   | •     | •    |    | • |   | • |   |
| • |   | • |   | •   |            | •             | •        | •             |                    |         | •           |               |          |               |        |         |       | •     | •            |    | •   |       | •    |    |   | ٠ | • | ٠ |
| • | • | • | • | •   | •          | •             | •        |               | •                  |         | •           | •             | •        | •             | ٠      |         |       | •     |              | •  |     | •     |      |    |   |   | • | ٠ |
|   | • |   | • | •   | •          | •             | •        |               | •                  | •       | •           |               |          |               |        |         |       | •     |              | •  | •   | •     | •    |    |   |   |   |   |
| • | • | • | • | •   | •          | ٠             | •        | •             | •                  | ٠       | •           | ٠             | •        | •             |        | •       | •     | •     | •            | •  | •   | •     | ٠    | •  | • | ٠ | • | • |
|   |   | • | • | •   | •          | •             |          | •             | •                  | •       | •           | •             |          |               |        |         | •     | •     | •            | •  | •   | •     | •    | •  | • |   |   |   |
| • |   | • |   |     | •          |               | •        |               |                    | •       |             |               |          |               |        |         |       |       | •            | •  |     |       |      |    | • | • |   |   |
| ٠ | • | ٠ | ٠ | •   | ٠          | ٠             | •        | •             | •                  | •       | ٠           | •             | ٠        | •             | ٠      | ٠       | ٠     | •     | •            | •  | •   | ٠     | •    | •  | • | ٠ | • |   |
| • | • | • | • | •   | •          | •             | •        | •             | •                  | •       | •           | •             | ٠        | •             | ٠      | •       | •     | •     | •            | •  | ٠   | •     | •    | •  | • | • | • | ٠ |
| ٠ | • | ٠ | • | •   | ٠          | •             |          |               | ٠                  | ٠       | ٠           | ٠             | •        | ٠             | ٠      | ٠       |       | ٠     | ٠            | ٠  | •   | ٠     | ٠    | ٠  | ٠ |   | • | ٠ |
|   |   |   |   |     |            |               |          |               |                    |         |             |               |          |               |        |         |       |       |              |    |     |       |      |    |   |   |   |   |

🖂 comercial@eycingenieros.com

www.eycingenieros.com.co

🕲 (571) 9178484

•

•••

. .

. .

•••

•

. .

.

.

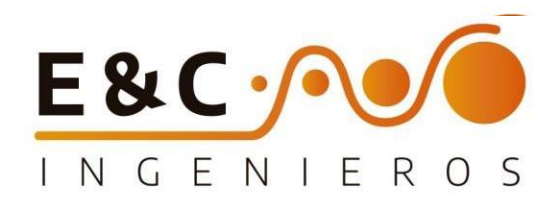

• Hacer clic en "Iniciar Sesión" para acceder a la cuenta.

Paso 2: Acceso al Módulo de Tickets

| G Nuevo caso - GLPI                                     | × +                                             |                                                         |     |      |                     | ~        |          | Ø      | l, | × |
|---------------------------------------------------------|-------------------------------------------------|---------------------------------------------------------|-----|------|---------------------|----------|----------|--------|----|---|
| ← → C a glpi.eycinge                                    | nieros.com/front/helpdesk.public.php?create_ti  | cket=1                                                  |     | 07   | @ ☆                 | *        | ₹        |        | k  | : |
| 😂 Traducir 🌰 Ciberseguridad                             | -the Insightful   Employe 👹 Sanidad Militar – Z | ICETEX - OneDrive                                       |     |      |                     |          |          |        |    | _ |
| <b>G</b> LPI                                            | 🙆 Inicio / 🕂 Crear un caso                      |                                                         |     | Self | -Service<br>BITDEFE | IFER (fi | uli stru | cture) | ME | ~ |
| 🛖 Inicio<br>+ Crear un caso                             | Describa el problema/acci                       | ón                                                      |     |      |                     |          |          |        |    |   |
|                                                         | Тіро                                            | Incidencia                                              |     |      |                     |          |          |        |    |   |
| Reservations                                            | Categoria                                       |                                                         | * 1 |      |                     |          |          |        |    |   |
| <ul> <li>Preguntas Frecuentes</li> <li>(FAQ)</li> </ul> | Elementos<br>asociados                          | +                                                       |     |      |                     |          |          |        |    |   |
|                                                         | Título                                          |                                                         |     |      |                     |          |          |        |    |   |
|                                                         | Descripción                                     |                                                         |     |      |                     |          |          |        |    |   |
|                                                         |                                                 |                                                         | 11  |      |                     |          |          |        |    |   |
| 🛠 Contraer menú                                         |                                                 | Archivo(s) (4 Mb max) i<br>Arrastrar su archivo aguí, o |     |      |                     |          |          |        |    |   |

|   |   |   | , I | Ina   | vez     | den | tro d | de la | a int | erfa | iz de | e Gl | PL b | NUSC | ar v | hac | er c | clic e | en e | l mć | dul | C |   |   |   |   |   |   |
|---|---|---|-----|-------|---------|-----|-------|-------|-------|------|-------|------|------|------|------|-----|------|--------|------|------|-----|---|---|---|---|---|---|---|
|   |   |   |     | 'crea | nr i li |     | ISO"  |       |       |      |       |      | -    |      |      |     |      |        |      | -    |     |   |   |   |   |   |   |   |
|   |   |   |     | croc  |         | 100 | 150   |       |       |      |       |      |      |      |      |     |      |        |      |      |     |   |   |   |   |   |   |   |
|   |   |   |     |       |         |     |       |       |       |      |       |      |      |      |      |     |      |        |      |      |     |   |   |   |   |   |   |   |
|   |   |   |     |       |         |     |       |       |       |      |       |      |      |      |      |     |      |        |      |      |     |   |   |   |   |   |   |   |
|   |   |   |     |       |         |     |       |       |       |      |       |      |      |      |      |     |      |        |      |      |     |   |   |   |   |   |   |   |
|   |   |   |     |       |         |     |       |       |       |      |       |      |      |      |      |     |      |        |      |      |     |   |   |   |   |   |   |   |
|   |   |   |     |       |         |     |       |       |       |      |       |      |      |      |      |     |      |        |      |      |     |   |   |   |   |   |   |   |
|   |   |   |     |       |         |     |       |       |       |      |       |      |      |      |      |     |      |        |      |      |     |   |   |   |   |   |   |   |
|   |   |   |     |       |         |     |       |       |       |      |       |      |      |      |      |     |      |        |      |      |     |   |   |   |   |   |   |   |
|   |   |   |     |       |         |     |       |       |       |      |       |      |      |      |      |     |      |        |      |      |     |   |   |   |   |   |   |   |
|   |   |   |     |       |         |     |       |       |       |      |       |      |      |      |      |     |      |        |      |      |     |   |   |   |   |   |   |   |
|   |   |   |     |       |         |     |       |       |       |      |       |      |      |      |      |     |      |        |      |      |     |   |   |   |   |   |   |   |
|   |   |   |     |       |         |     |       |       |       |      |       |      |      |      |      |     |      |        |      |      |     |   |   |   |   |   |   |   |
|   |   |   |     |       |         |     |       |       |       | ٠    |       |      |      |      | •    | 0   |      |        | 0    | ٠    |     |   |   |   |   |   |   |   |
| • |   | • |     | •     | •       | ٠   |       |       | •     | •    | ٠     |      | •    | •    | •    | ٠   | •    |        | ٠    |      | •   |   |   |   | • |   |   |   |
|   |   | • |     |       |         |     |       |       |       |      |       | •    |      |      |      |     |      |        |      |      |     |   |   |   |   |   |   |   |
|   |   | • | •   |       |         | •   |       |       | •     | •    |       |      |      | •    |      |     |      |        |      |      | •   |   |   |   |   | • |   |   |
| • | • | 0 |     | •     |         | 0   |       |       |       |      | ٠     |      |      |      |      | 0   |      | •      | 0    |      | 0   |   |   | • |   | • |   |   |
| • |   | • |     | •     | •       | •   |       |       |       | 0    | •     |      |      |      | •    | •   |      |        |      |      |     |   | • | • |   | 0 | • | • |
|   |   |   |     |       |         |     |       |       |       |      |       |      |      |      |      |     |      | •      |      |      |     |   |   |   |   |   |   |   |
|   |   |   |     |       |         |     |       |       |       |      |       |      |      |      |      |     |      |        |      |      |     |   |   |   |   |   |   |   |

🖾 comercial@eycingenieros.com

• •

• •

0

• •

. .

•

.

.

www.eycingenieros.com.co
 (571) 9178484

Carrera 74A # 52A-70 Bogotá, Colombia Carrera 74A # 52A-70 Bogotá, Colombia

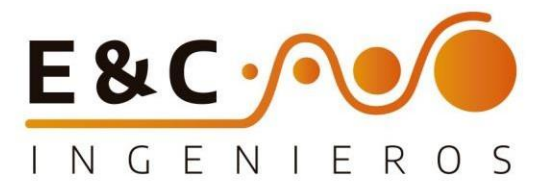

Paso 3: Creación de un Nuevo Ticket

Complementar el formulario de creación de tickets con la información requerida.

Tipo: te ofrece dos opciones selecciona de acuerdo con tu necesidad

Incidente / Requerimiento

**Elementos Asociados**: en este Ítem selecciona el elemento al cual requieres el servicio. aparecerá tus equipos asignados.

Título: Proporciona un título descriptivo para el ticket.

**Descripción**: Detalla el problema o solicitud con la mayor claridad posible.Incluye información relevante como mensajes de error, pasos previos y cualquier otra información útil.

**Adjuntos:** Si es relevante, adjunta capturas de pantalla, archivos de registro u otros documentos que puedan ayudar a comprender mejor el problema.

Información de contacto: llena el formulario con tus datos personales

|   |     | Jna  | vez   | sea  | co   | mple | etac | t ob | odo  | s los | s <mark>c</mark> a | mpo | os ne | eces | aric | os, v | erific | car | que | la ii | nfori | nac | ción |   |   |   |   |
|---|-----|------|-------|------|------|------|------|------|------|-------|--------------------|-----|-------|------|------|-------|--------|-----|-----|-------|-------|-----|------|---|---|---|---|
|   | • s | ea d | corre | ecto | 1    |      |      |      |      |       |                    |     |       |      |      |       |        |     |     |       |       |     |      |   |   |   |   |
|   |     |      | 0     | Цас  | or c |      | nol  | bot  | ón " | Envi  | arm                | one | aio"  | nar  | aro  | aistr | ar o   |     | kot |       |       |     |      |   |   |   |   |
|   |     |      | )0)   | luc  |      |      |      | 001  |      |       |                    |     | uje   | pu   |      | gisii |        |     |     |       |       |     |      |   |   |   |   |
|   |     |      |       |      |      |      |      |      |      |       |                    |     |       |      |      |       |        |     |     |       |       |     |      |   |   |   |   |
|   |     |      |       |      |      |      |      |      |      |       |                    |     |       |      |      |       |        |     |     |       |       |     |      |   |   |   |   |
|   |     |      |       |      |      |      |      |      |      |       |                    |     |       |      |      |       |        |     |     |       |       |     |      |   |   |   |   |
|   |     |      |       |      |      |      |      |      |      |       |                    |     |       |      |      |       |        |     |     |       |       |     |      |   |   |   |   |
|   |     |      |       |      |      |      |      |      |      |       |                    |     |       |      |      |       |        |     |     |       |       |     |      |   |   |   |   |
|   |     |      |       |      |      |      |      |      |      |       |                    |     |       |      |      |       |        |     |     |       |       |     |      |   |   |   |   |
| • | •   |      |       | 0    | •    | ٠    |      | •    |      | •     | •                  |     |       |      | •    | •     |        | •   | •   | ٠     | 0     | •   | •    | ٠ | • |   | • |
| ٠ | •   |      |       |      | •    | •    |      |      |      |       |                    | •   |       |      |      |       |        |     |     | ٠     |       | •   |      |   |   |   | • |
|   | •   |      |       | •    | •    |      |      |      | •    |       | •                  |     |       |      | •    |       |        |     | •   |       | •     |     |      |   |   | • |   |
| • | 0   |      |       | 0    |      | 0    |      |      |      |       |                    |     |       |      | •    |       |        |     | •   | •     | •     | •   |      | • |   | • | • |
|   | 0   |      |       | •    | •    | •    |      | •    | •    | •     | •                  |     |       | •    | •    |       |        |     |     |       | •     |     |      |   |   |   | • |
|   |     |      |       |      |      |      |      |      |      |       |                    |     |       |      |      |       |        |     |     |       |       |     |      |   |   |   |   |
|   |     |      |       | 1075 | 1    |      | 200  |      |      | 3     |                    | 20  |       |      | -    |       | 1      |     |     |       |       |     |      |   |   |   |   |

🖂 comercial@eycingenieros.com

www.eycingenieros.com.co

© (571) 9178484

Carrera 74A # 52A-70 Bogotá, Colombia www.eycingenieros.com.co

© (571) 9178484

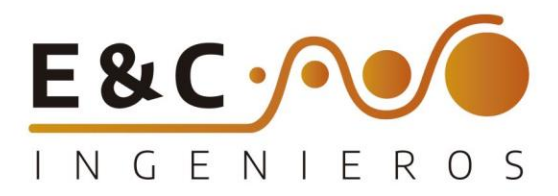

Paso 4 Seguimiento del Ticket

Después de crear el ticket, serás redirigido a la vista general de sus tickets

|          | <b>G</b> LPI         | Inicio                   |                 |
|----------|----------------------|--------------------------|-----------------|
| <b>^</b> | Inicio               | Formulario no disponible |                 |
| ឆ្       | Forms                | ① Tickets                | + Crear un caso |
| 0        | Tickets              | Nuevo                    |                 |
| •        | Preguntas Frecuentes | ) En curso (asignada)    | ٥               |
|          | (FAQ)                | 🛱 En curso (planificada) | ٥               |
|          |                      | en espera                | 12              |

Aquí podrá ver la lista de los tickets y su estado. Para obtener más detalles sobre un ticket en particular, hacer click en su título.

|   |   |   |   |   | C               |              |      | lnicio | / ① Tick          | ets +         | Agregar     | λ Buscar  | 습 Listas   | -          | -          |                        |                |           |            |        | -                   | Self-Ser | vice                     |      |   |   |   |   |   |
|---|---|---|---|---|-----------------|--------------|------|--------|-------------------|---------------|-------------|-----------|------------|------------|------------|------------------------|----------------|-----------|------------|--------|---------------------|----------|--------------------------|------|---|---|---|---|---|
|   |   |   |   |   | Ģ               | LPI          |      |        |                   |               |             |           |            |            |            |                        |                |           |            |        |                     | YC INGE  | INIEROS (TUII S          | truc |   |   |   |   |   |
|   |   |   |   |   | 🏫 Inicio        |              |      | •      | ····· • C         | Característic | cas - Estad | o * es    | + Nu       | ievo +     |            |                        |                |           |            |        |                     |          |                          | •    |   |   |   |   |   |
|   |   |   |   |   | + Crear u       |              |      | (+ re  | egla 🕒 re         | egla global   | {+} grupo   | iq Buscar | r ☆ ©      |            |            |                        |                |           |            |        |                     |          |                          |      |   |   |   |   |   |
|   |   |   |   |   | ① Tickets       |              |      |        |                   |               |             |           |            |            |            |                        |                |           |            |        |                     |          |                          |      |   |   |   |   |   |
|   |   |   |   |   | 🛱 Reserv        |              |      | γA     | cciones           |               | D 🖞 🌔       | DQ        | <b>a</b> ~ |            |            |                        |                |           |            |        |                     |          |                          |      | • |   |   |   |   |
|   |   |   |   |   | Pregun<br>(FAQ) | itas Frecuer | ntes | DID    | TÍTULO            | FECHA DE      | EST         | ADO FUE   | NTES C     | ATEGORÍA S | OLICITANTE | ÚLTIMA<br>ACTUALIZACIÓ | ASIGN<br>ASIGN | IADO TIPO |            | TIEN   | IPO PLUGIN<br>DATOS | S - PI   | LUGINS -<br>ATOS_TICKETS | PLL  |   | • |   |   |   |
|   |   |   |   |   |                 |              |      |        |                   |               |             |           |            | S          | OLICITANTE |                        | TÉCNI          | co        |            | SOL    | DESTA               | CADO IN  | VENTARIO                 |      | • |   |   |   |   |
|   |   |   |   |   |                 |              |      |        |                   |               |             |           |            |            |            |                        |                |           |            |        |                     |          |                          |      |   |   |   |   |   |
|   |   |   |   |   |                 |              |      |        |                   |               |             |           |            |            |            |                        |                |           |            |        |                     |          |                          |      |   |   |   |   |   |
|   |   |   |   |   |                 |              |      | 10.76  |                   | 2022-00-      | 01 15:22    | Nucuo Hol | odask      | c          | aguluada   | 2022-00-011            | 5-22           | Deque     | ELE<br>ASC | MENTOS | No                  | 2        | 1966                     | ~    |   |   |   |   |   |
|   |   |   |   |   |                 |              |      | 1076   | CREACIO<br>TICKET | 2023-09-<br>N | 01 15:23    | NUEVO HEI | puesk      | F          | ernando    | 2023-09-011            | 5.23           | Requer    | imenco     |        | NU                  | N        | 4000                     | est. |   |   |   |   |   |
|   |   |   |   |   |                 |              |      |        |                   |               |             |           |            |            |            |                        |                |           |            |        |                     | 13       |                          |      |   |   |   |   |   |
| • | • | • | • | • | •               | •            | •    | ۰      | •                 | ٠             | •           | ٠         | •          | •          | •          |                        |                | •         | •          | ۰      | ٠                   |          | •                        |      | ۰ | ٠ | • | • | ۰ |
| • | • | ٠ |   | • | ٠               | ٠            | ٠    | ٠      | ٠                 | ٠             | ٠           | ٠         | ٠          | ٠          | ٠          | ٠                      | ٠              | •         |            |        | ٠                   | •        | ٠                        | •    | ٠ | ٠ | ٠ | ٠ | • |
| • | • | • | • | • | ٠               | •            | ٠    | ٠      | ٠                 | ٠             | •           | •         | •          | •          | •          |                        | •              | •         |            | •      | •                   | •        | •                        | ٠    | • | ٠ | • | • | • |
| • | • | • | • | • | •               | •            | •    | •      | •                 | •             | •           | ٠         | •          |            | •          | •                      |                | •         | •          | •      | •                   | •        | •                        | •    | • | • | • | • | • |
| • | • | • | • |   |                 |              |      |        | •                 |               | •           |           |            |            |            |                        | •              |           |            |        |                     |          | •                        |      |   | • |   |   |   |
| • | • | • |   |   | •               | •            |      |        | •                 | •             | •           | •         | •          | •          | •          | •                      |                | •         |            | •      | •                   | •        | •                        |      | • | • |   | • |   |
| • |   |   |   |   |                 |              | •    | •      | •                 |               |             | •         | •          |            |            |                        |                |           |            |        |                     |          |                          |      |   | • |   |   |   |
|   |   |   |   | • |                 |              |      |        |                   |               | •           |           |            |            |            |                        | •              |           |            |        |                     |          |                          | •    |   |   |   |   |   |
|   |   |   |   |   |                 |              |      |        |                   |               |             |           |            |            |            |                        |                |           |            |        |                     |          |                          |      |   |   |   |   |   |

🖂 comercial@eycingenieros.com

www.eycingenieros.com.co

© (571) 9178484

# Bitdefender BUSINESS SOLUTIONS

Bogotá, D.C., 25 octubre de 2023

## SEÑORES: MINISTERIO DE EDUCACION NACIONAL

PROCESO: RENOVACION LICENCIAMIENTO BITDEFENDER 2023

**REFERENCIA: PARTNER GOLD** 

Por este conducto en mi carácter de country mánager Bitdefender Latam reconoce a la empresa denominada a **E&C INGENIEROS SAS** identificado con **NIT : 900024202-1** como reseller autorizado en Colombia para la venta y distribución de nuestros productos.

Declaro que la empresa **E&C INGENIEROS SAS** cuenta con personal de ingeniería certificado para brindarle apoyo técnico a nivel **GOLD** del partner program además de contar con nuestro respaldo y el de nuestro equipo de ingeniería para solventar cualquier situación relacionada con nuestros productos durante la vigencia del acuerdo de Licenciamiento Bitdefender acordado en el presente proceso.

Agradeceremos el apoyo a **E&C INGENIEROS SAS** para los fines que le sean convenientes. Esperamos poder formar parte de las tecnologías que utilizan en su organización.

Se expide la presente certificación a solicitud del reseller interesado.

Para cualquier información, puede comunicarse a: +1(509)4282494. www.bitdefender.es

Cordial saludos,

Carlos Alfonso Navarro Diosdado

Carlos Alfonso NAVARRO DIOSDADO <a href="mailto:cnavarro@bitdefender.com">cnavarro@bitdefender.com</a>

## Bitdefender

3945 Freedom Circle Ste 500, Santa Clara California, 95054, Estados Unidos

Para más información, visite https://www.bitdefender.es.

## EVIDENCIAS TRANSFERENCIAS DE CONOCIMIENTO

## ORDEN DE COMPRA 116812 DE 2023

## 09/10/2023

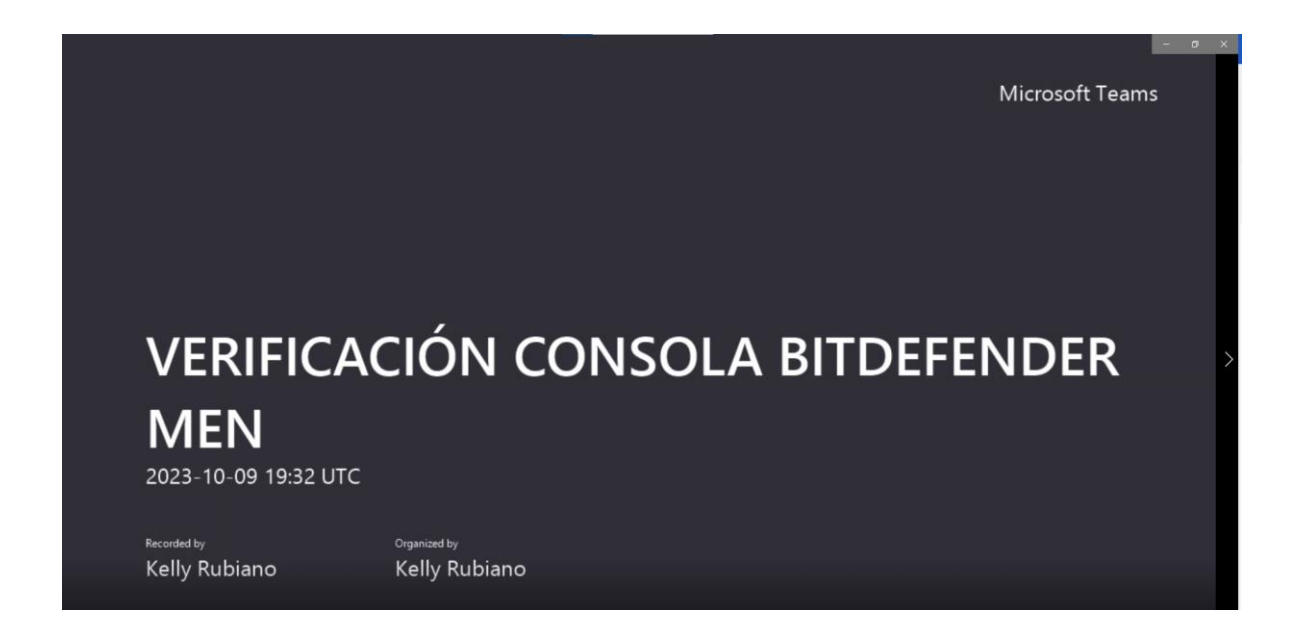

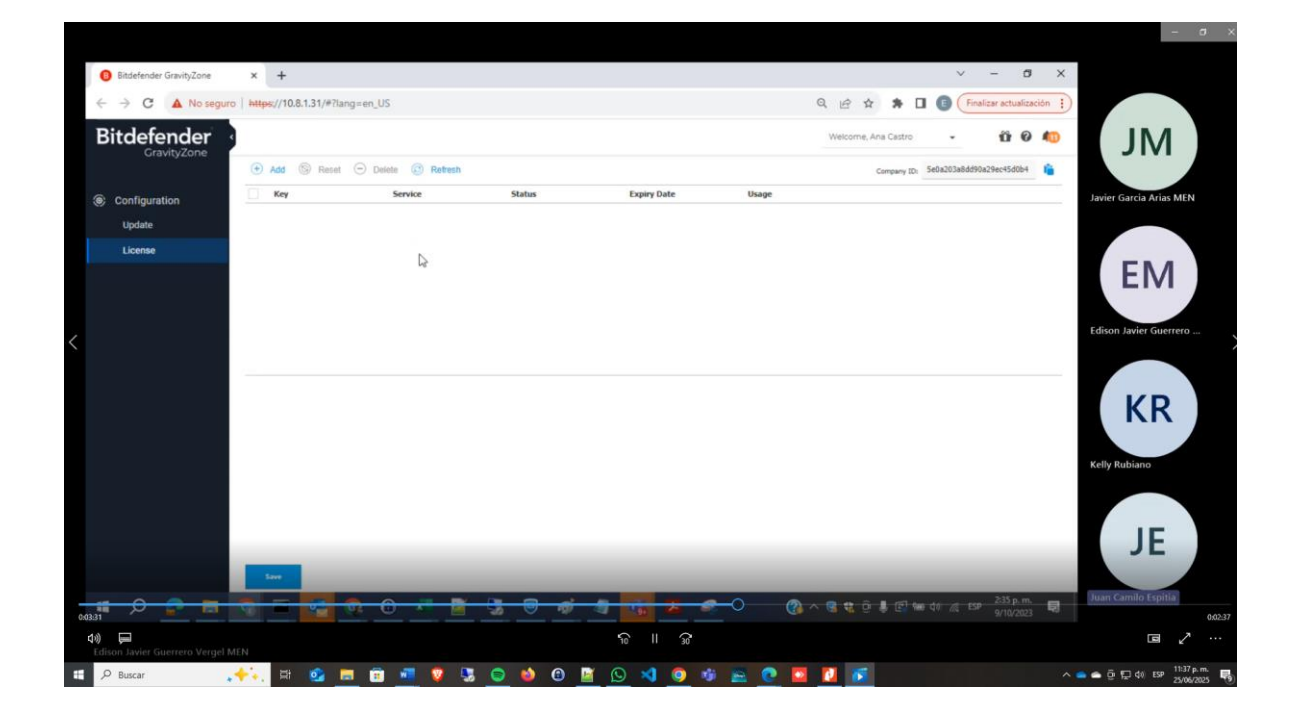

### 13/10/2023

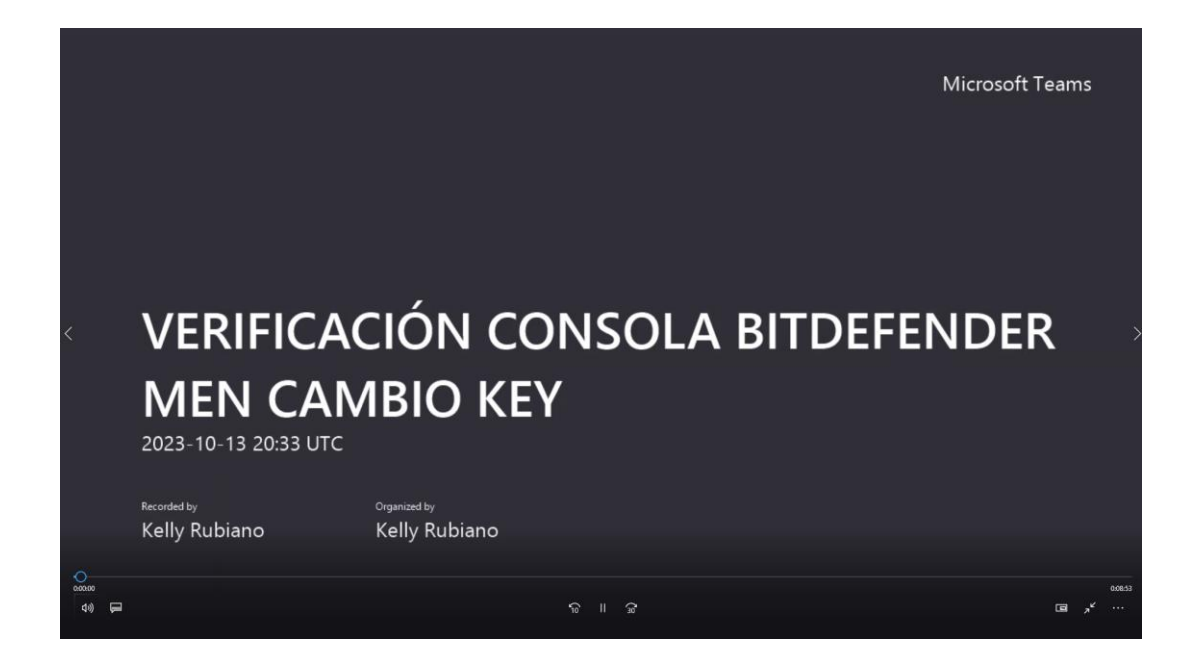

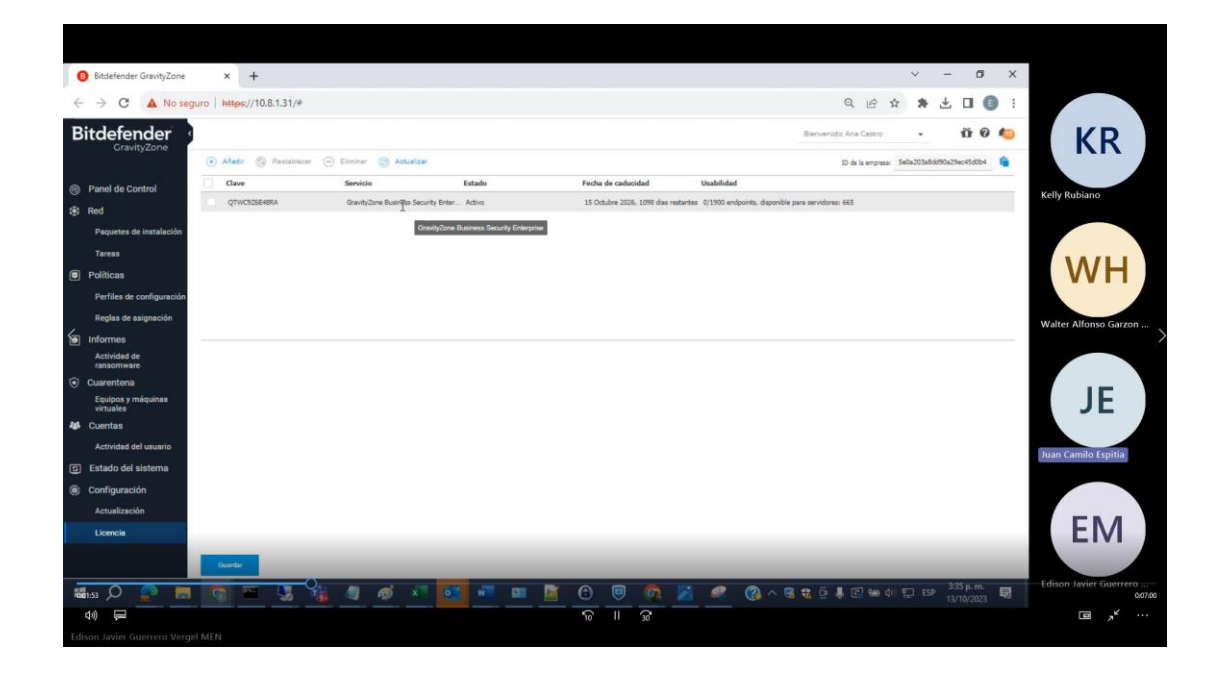

#### 24/06/2024

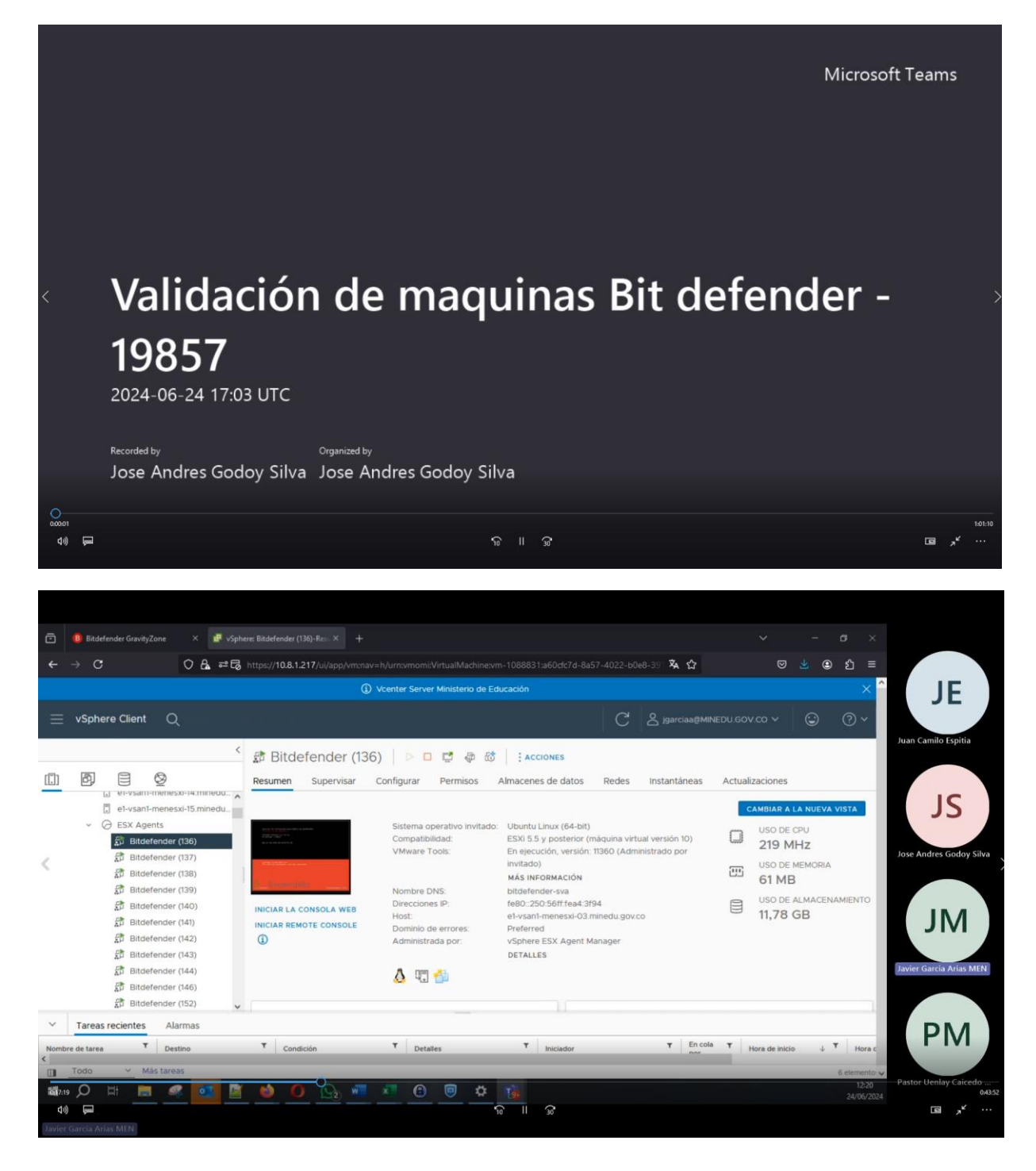

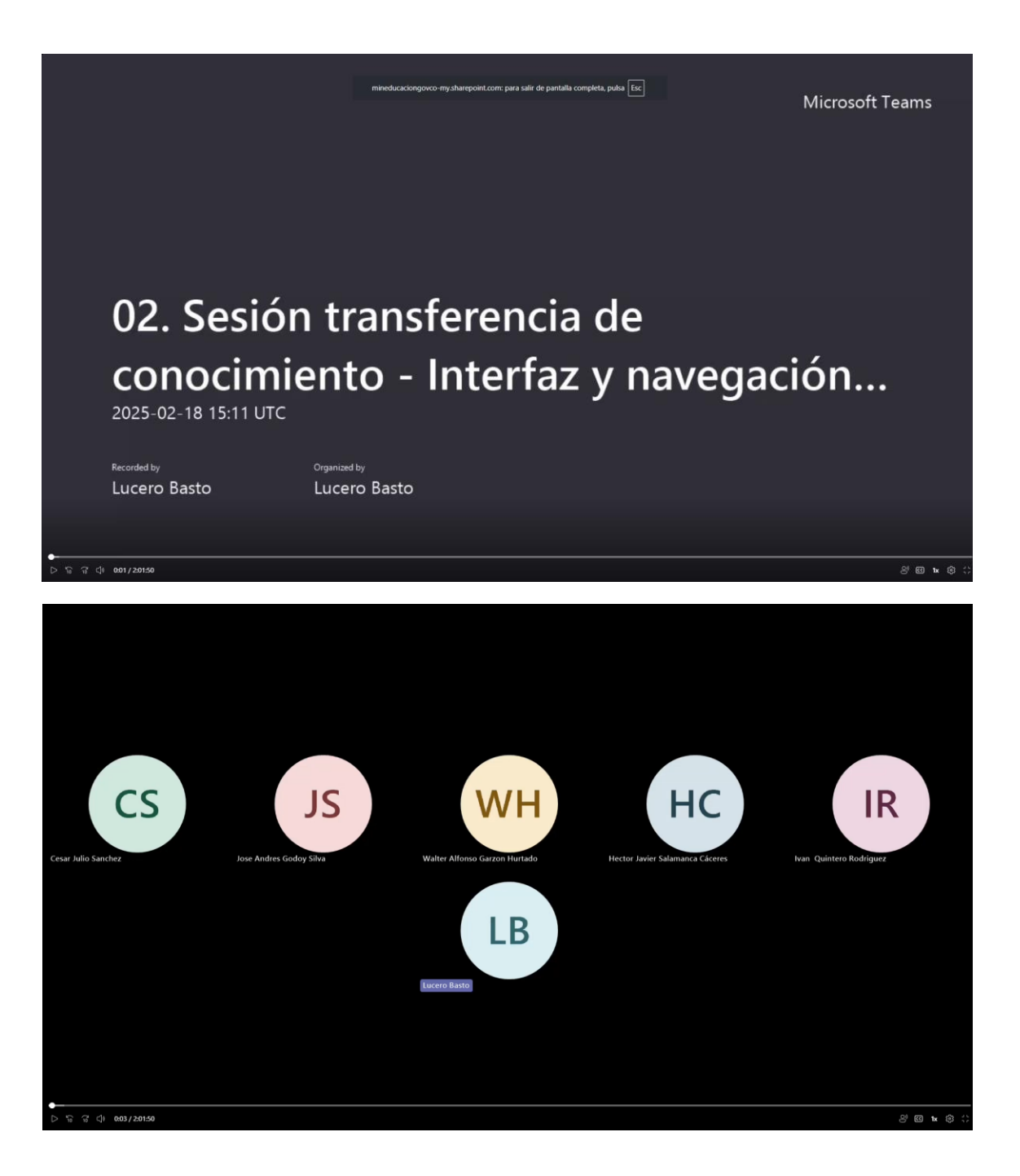

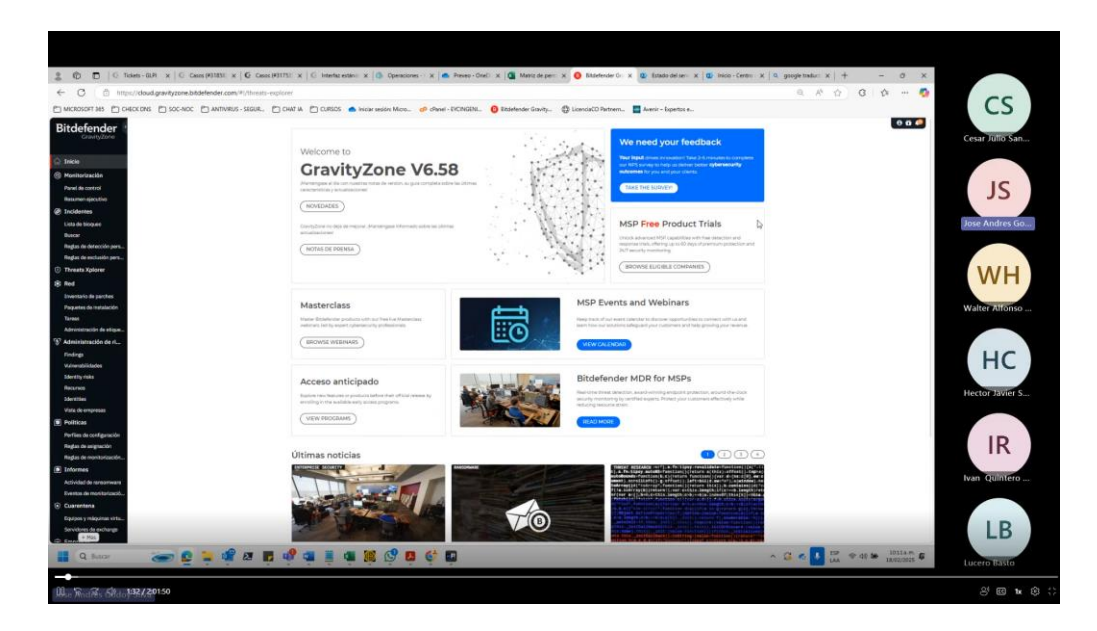

| E care E tountit E to co            | CT CT CT CT CT CT CT CT CT CT CT CT CT C | 100     | NICESCUM CA MON              |                               |              |                              |          |         |           |              |                           |                                   |                                                                        |            |
|-------------------------------------|------------------------------------------|---------|------------------------------|-------------------------------|--------------|------------------------------|----------|---------|-----------|--------------|---------------------------|-----------------------------------|------------------------------------------------------------------------|------------|
| tdefender 🛛 🔍 🔍                     | Su licencia para la s                    | iguienn | e función ha caducado: 90 di | as de retención de datos de   | EDR          |                              |          |         |           |              |                           |                                   | ×                                                                      |            |
| Incid                               | Incidentes                               |         |                              |                               |              |                              |          |         |           |              |                           | ×                                 | 0 🔯 🥔                                                                  |            |
| Inicio                              |                                          |         |                              |                               |              |                              |          |         |           |              | Detailes del incident     | te                                | Novedades                                                              |            |
| Monitorización                      | Todos los incidentes"                    |         |                              |                               |              |                              |          |         |           |              | Supply Chain Compro-      | TT05.002 - Compromise Softwar*    | Para ver la lista completa de cambies,<br>consulte Notas de la venido. |            |
| Anel de control Buear a             | inter .                                  |         | CAMINAR ESTADO               |                               |              |                              |          |         |           |              | Hardware Additions        | 11200                             | JANUARY 2025                                                           |            |
| esumen ejecutivo                    |                                          |         | 0.000 (AL 1972)              | Others actualization of       |              | Personale                    |          |         |           |              | User Execution            | T004-002 - Malicious File         | Acceso anticipado: nueva                                               | CS         |
| ncidentes.                          | 0.0                                      | ^       | 10 Q 🕻                       | 19 mm 2025 00:00 - 18 Mib     | 2025 🗖       | Tackos                       |          |         | Re        | eptor de as  | Native APC                | 1306                              | Red                                                                    | Cesar Jul. |
| No hay vie<br>ita de bloqueo        | tas guerdadas todevia                    |         | Norribre de la alerta 🔍      | Excedir and then carpenees to | ans. Q       | Notife realized<br>Informado |          | *       | 0         | is +         | Command and Scriptin.     | 11022                             | The new Network section has<br>been updated with the                   |            |
| LICAR FAVORITA                      | 6.(0) .                                  | ^       |                              | Creado el                     | Ültima actu  | alización el                 | Por esta | Puntuac | Recepto   | r de asignad | Subvert Trust Controls    | TISTOT - Code Signing             | following new actions: Assign<br>policy. Remote shell. Risk            | MALLA      |
| glas de detección pers No hay vie   | tas lavoritas todavia                    |         | L 454829                     | 11 Eath 2025, 13:47           | 12 Feb 2025  | 12:51                        | Abierto  |         | Sin asier |              | Virtualization/Sendbox .  | TH/97.001 - System Checks         | scan, and                                                              | VVH        |
| das de exclusión pers Pos osre      | сто (=                                   | ^       |                              | 107 Each 1035, 24:15          | 87 Eath 2025 | 14.15                        | Abierto  |         | Co Line   | 4            |                           | T1497.002 - User Activity Based C | mostrar más                                                            | Walter A.  |
| eats Xplorer Todos los l            | ncidentes                                |         |                              | 03.0-0.2025, 28:40            | 04 5-0 2020  |                              |          |         |           |              | Modify Registry           | 1112                              | XDR                                                                    |            |
| Asignado i                          | usted                                    |         |                              | 100 Peri 2025, 21/19          | 04 Peb 2025  | 1, 10:15                     | Aberto   | • 62    | Smang     | ar .         | Cohuscated Files or Hit.  | 11027                             | Threat actor information is                                            | IR         |
| juetes de instalación<br>Incidentes | Incidentes de la organización            |         | L] #54739                    | 29 Jun 2025, 19:58            | 30 Jun 2025  | i, 15:30                     | Abierto  | • 56    | Sio asig  | W            | Ingrees Tool Transfer     | 1100                              | incidents in the Incidents                                             | Ivan Qui   |
| eas                                 |                                          | 1       | ×54727                       | 29 Jan 2025, 09:11            | 29 Jun 2025  | 6.09:11                      | Abierto  | • 23    | Snasip    | e            | Application Layer Proto.  | montori - Web Protocols           | page. You can find the data                                            |            |
| ministración de elique              |                                          | - 1     | #54722                       | 28 Jan 2025, 14:38            | 28 Jun 2025  | , 14:38                      | Abierto  | . 46    | Sinasig   | ar .         | Non-Application Layer     | 11035                             | Constitute trans                                                       |            |
| finistración de filia               |                                          |         | #54704                       | 24 Jan 2025, 15:48            | 24 Jan 2025  | 15:48                        | Abierto  | 0 61    | Sinasip   | H.           | Non-Standard Port         | 11971                             |                                                                        |            |
| Inerabilidades                      |                                          |         |                              |                               |              |                              |          |         |           |              | Encrypted Channel         | TISTLOOZ - Asymmetric Cryptog     |                                                                        | Na         |
| entity risks                        |                                          |         |                              |                               |              |                              |          |         |           |              | File and Directory Disc.  | T083                              |                                                                        |            |
| SUF506                              |                                          |         |                              |                               |              |                              |          |         |           |              | Boot or Light Automar .   | TISATODE - Winlogon Helper DU     |                                                                        |            |
| ontities                            |                                          |         |                              |                               |              |                              |          |         |           |              | Data Transfer Size Limits | 1000                              |                                                                        |            |
| olíticas                            |                                          |         |                              |                               |              |                              |          |         |           |              | Data Staged               | T1074.00) - Local Data Staging    |                                                                        |            |
| rfiles de configuración             |                                          |         |                              |                               |              |                              |          |         |           | _            |                           |                                   |                                                                        |            |
| + Más                               |                                          |         | 3-7 de 7 elementos           |                               |              |                              |          |         |           |              | VER GRAFICO               | VER EVENTOS                       |                                                                        |            |